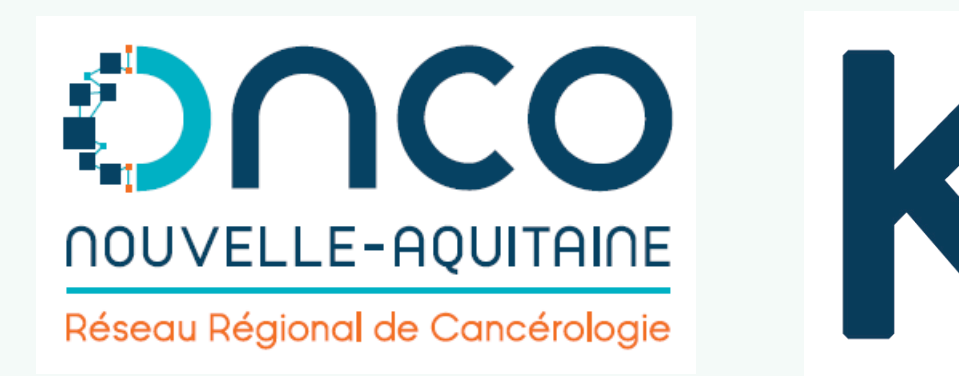

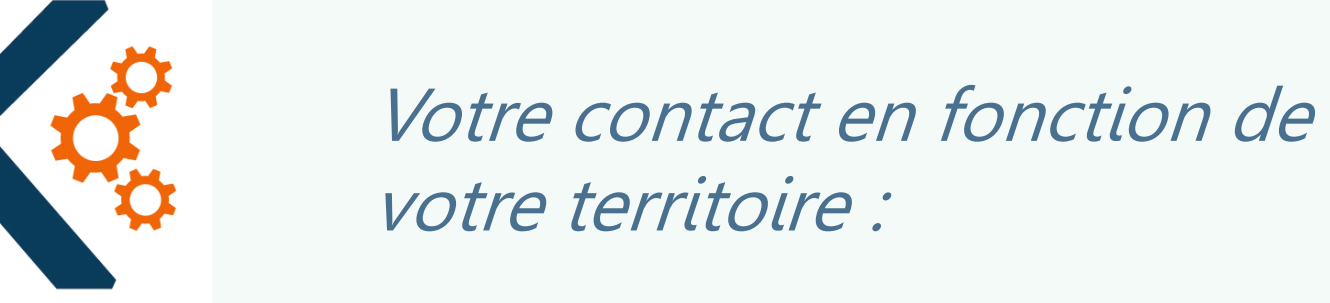

Limousin et Poitou-Charentes Yves Deméocq – 05 49 41 12 00 (Hotline, accès et informations) yves.demeocq@onco-na.fr Aquitaine Fabrice Laborde – 05 56 33 04 82 (Hotline, accès et informations) <u>fabrice.laborde@onco-na.fr</u>

J'exerce en ex-Limousin

J'exerce en ex-Poitou-Charentes

J'exerce en ex-Aquitaine

Sécurisé https://limousin.dcc-poitou-charentes.fr Sécurisé https://dcc-poitou-charentes.fr/

Sécurisé https://aquitaine.dcc-poitou-charentes.fr

## K-PROCESS - Mémo 1 : Pré-enregistrement du dossier en RCP(1/2)

## Objectif: le pré-enregistrement d'un patient à une RCP

Le logiciel K-Process est l'outil Dossier Communicant de Cancérologie de la région Nouvelle-Aquitaine.

Accessible par **navigateur internet**, il permet de gérer le processus RCP. **La création de l'identité patient, la création des tumeurs et l'inscription à une session** sont accessibles aux secrétaires et médecins qui en font la demande.

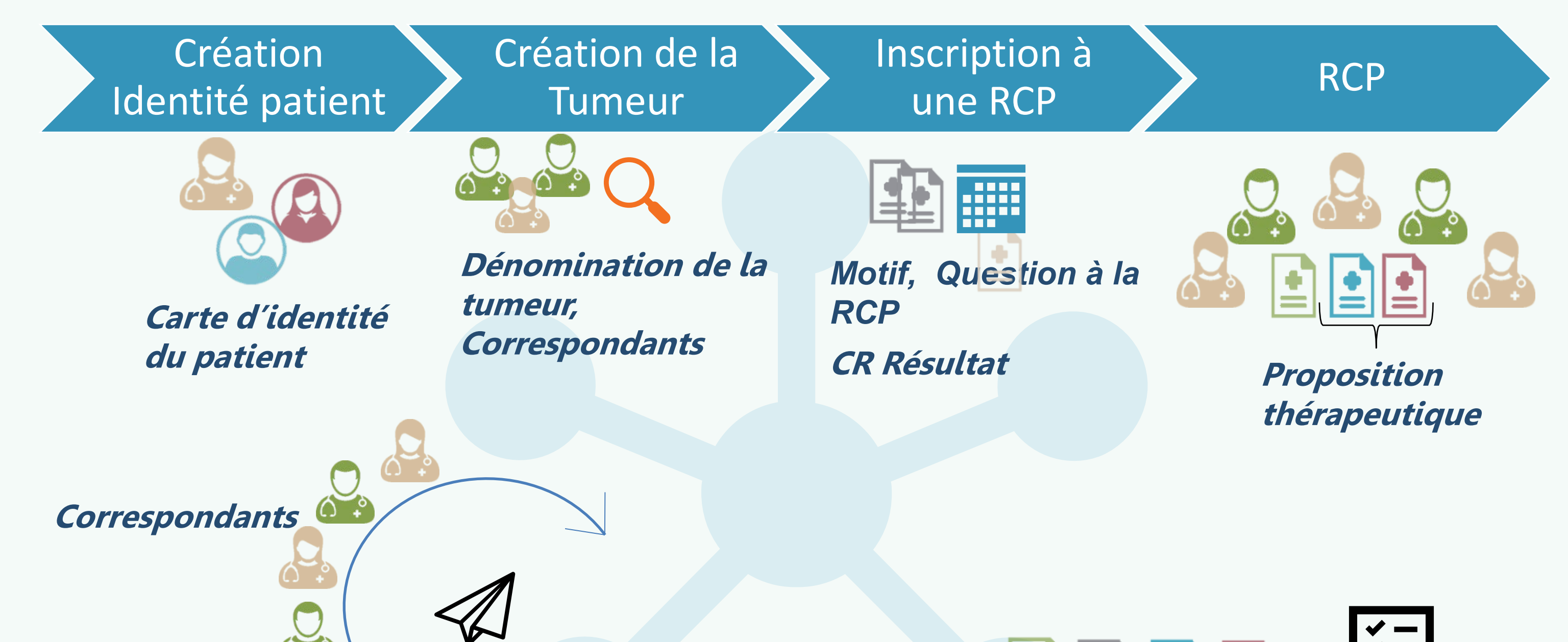

### Rechercher / créer l'identité

A partir des documents d'identité officiels ou des informations validées de votre Dossier Patient Informatisé d'établissement

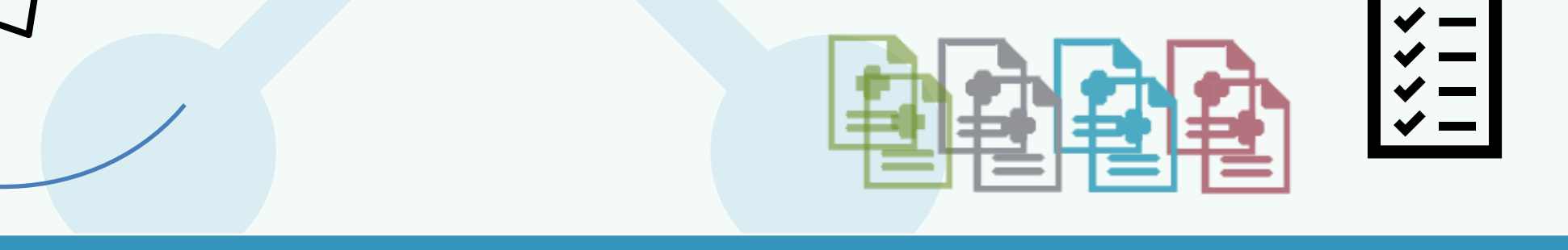

Diffusion

### → Recherchez par le <u>nom</u> du patient

| Patients   Plan        | nning des RCP   Agenda des RCP   Médecin   | s   Statistiques   Déconn | exion           |                   |   |
|------------------------|--------------------------------------------|---------------------------|-----------------|-------------------|---|
| En cas de problèmes, v | veuillez contacter Loïc MONTANGON au 05.55 | 5.50.51.81                |                 |                   |   |
| - Rechercher un pat    | tient                                      |                           |                 |                   |   |
| Nom                    | DUPONT                                     | Q Rechercher              | Nouveau patient | Recherche avancée | ື |

### → Si le patient existe déjà : ouvrez le dossier en cliquant sur

#### → Si pas de résultat, alors cliquez sur « Nouveau patient »

| Informations                         |                         |                  |        |                            |
|--------------------------------------|-------------------------|------------------|--------|----------------------------|
| Nom d'usage 🚯 *                      | DUPONT                  | Nom de famille 🚯 |        |                            |
| Prénom *                             | TEST                    | Sexe *           | Homme  | × -                        |
| Date de naissance *                  | 21/01/1982              | Age              | 37 ans |                            |
| Médecin traitant *                   | Sélectionnez un médecin | •                |        | 🗹 Médecin traitant inconnu |
| <ul> <li>Adresse de résid</li> </ul> | lence du patient        |                  |        |                            |
| Adresse                              |                         |                  |        |                            |
| Code postal                          |                         | Ville            |        |                            |
|                                      |                         |                  |        |                            |

### La création d'une identité patient implique la saisie d'**informations** obligatoires : nom d'usage, prénom, date de naissance et sexe.

→ Choisissez le médecin traitant en tapant les premières lettres de son nom ou signalez un cas de Médecin traitant inconnu

## → Favorisez l'identito-vigilance avec le nom de famille (nom patronymique ou nom de jeune fille), la ville et le code postal de résidence du patient

Enregistrer les informations

| Créer la tumeur                                                                                                    |                                                                      | Accord du patient * 🕢                                                                                                    |
|----------------------------------------------------------------------------------------------------|----------------------------------------------------------------------|----------------------------------------------------------------------------------------------------|
| Le patient doit <b>consentir à l'informatisation de ses données</b> .<br>Vous l'attestez en cochant la case indiquant que <b>son accord a été donné</b>                                   |                                                                      | Date de diagnostic de<br>la tumeur (date de<br>validation du CR)                                                                                                    |
| CIM10 C187 - Tumeur maligne du côlon sigme                                                                                                    | → Remplissez dans l'ordre<br>champs de la zone<br><b>Exploration</b> | <ul> <li>Selection de la tumeur</li> <li>Vous pouvez sélectionner la tumeur :         <ul> <li>Soit par exploration classique dans le cadre de gauche ;</li> <li>Soit directement en saisissant le code CIM10 dans le cadre de droite.</li> </ul> </li> </ul> |
| sigm         C187 - Tumeur maligne du côlon sigm         C19 - Tumeur maligne de la jonction re         sigmoïdienne         D011 - Carcinome in situ de la jonction         sigmoïdienne | Q   nide   cto-   recto-   → Recherchez le Code av met cló           | Choisir le siège * TUMEURS MALIGNES DES ORGANES DIGES  Préciser organe ou tumeur * C18 - Tumeur maligne du côlon                                                                                                    |
|                                                                                                    | mot cle                                                              | Préciser la localisation<br>ou l'histologie * C187 - Tumeur maligne du côlon sigmoïde                                                                                                    |

REGLES DE CODAGE

→ Sélectionnez la **latéralité** (ou précisez « *sans objet* »)

→ Sélectionnez le médecin déclarant initial (il peut être le présentateur du dossier, sinon il peut être représenté en RCP par un autre médecin)

#### Codez la localisation de la tumeur primitive

Si la discussion porte sur des métastases : codez la localisation de la tumeur primitive à l'origine de ces métastases.

Si le primitif est inconnu : dans la zone exploration, sélectionnez dans la catégorie « Tumeurs malignes de sièges mal définis, secondaires et non précisés »

Dans le cas des doubles localisations ou plus :

- Si possible : créez une seule fiche RCP
- Si informations distinctes (siège, histologie ou décision) : créez plusieurs fiches

 ou l'histologie \*
 C187 - Tumeur maligne du colon sigmoide

 Latéralité \*
 -- non renseigné - 

 Type de tumeur observée
 -- non renseigné - 

 Médecin déclarant initial \*

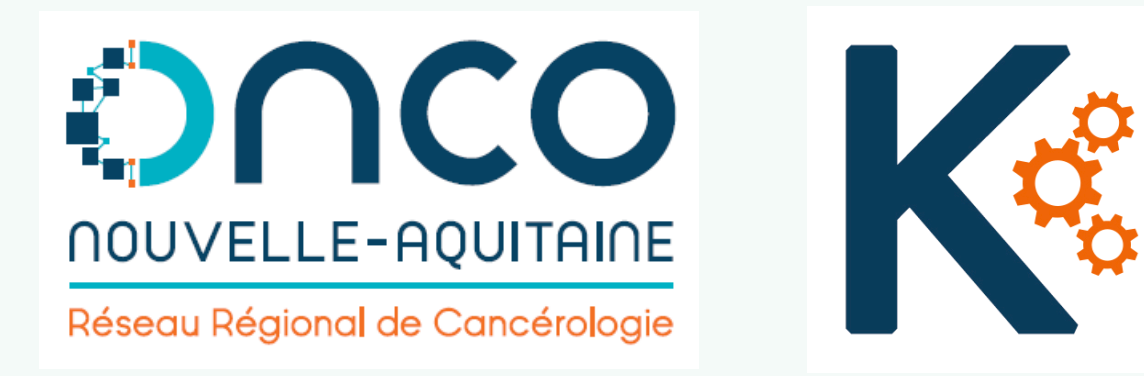

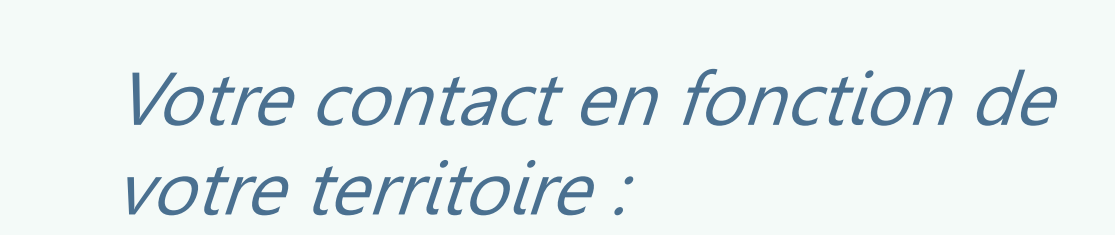

Limousin

Loïc Montangon – 05 55 50 51 81 (Hotline, accès et informations) <u>loic.montangon@onco-na.fr</u> Poitou-Charentes Yves Deméocq – 05 49 41 12 00 (Hotline, accès et informations) yves.demeocq@onco-na.fr

Aquitaine

Fabrice Laborde – 05 56 33 04 82 (Hotline, accès et informations) <u>fabrice.laborde@onco-na.fr</u>

J'exerce en ex-Limousin

J'exerce en ex-Poitou-Charentes

J'exerce en ex-Aquitaine

Sécurisé https://limousin.dcc-poitou-charentes.fr Sécurisé https://dcc-poitou-charentes.fr/

Sécurisé https://aquitaine.dcc-poitou-charentes.fr

## K-PROCESS: Mémo 1: Pré-enregistrement du dossier en RCP (2/2)

| Sélectionner la RCP                                                                                                    | Tumeur primitive *       Tumeur maligne de la lèvre - créée le 31/07/2019                                                                                                    |
|----------------------------------------------------------------------------------------------------|----------------------------------------------------------------------------------------------------|
| Il s'agit de sélectionner une des RCP du planning<br>→ L' <b>intitulé de la RCP</b>                                                     | Contexte de la RCP Intitulé de la RCP * Tumeurs cutanées (CENTRE HOSPITALIER DE BRIVE - Brive-la-Gaillarde)                                                                                                  |
| Le motif de passage en RCP<br>Avis diagnostique, Recours, Ajustement thérapeutique, Surveillance,<br>Proposition de traitement ou Autre | Motif de la RCP **       Sélectionnez le motif de la RCP         Date de la RCP *       01/08/2019 à 18:30 - Centre Hospitalier de Brive         Demendemende l'aviert       Selectionnez le motif de la RCP |
| → La date et le lieu de la RCP                                                                                                    | Demandeur de l'avis * MORIN-PORCHET Claire, Médecine G.**   Présentateur   Sélectionnez un médecin    Sélectionnez le type de dossier **                                                                     |

### Saisir des informations cliniques

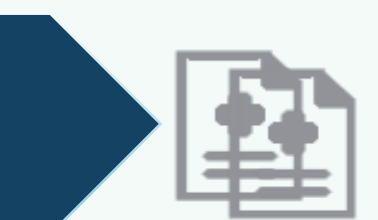

# → Si le patient a plus de 75 ans, il est possible de compléter le formulaire/le score G8.

#### Activité OMS.

Mode de découverte : dépistage (indiv. ou organisé), manifestation clinique Phase de la maladie : phase initiale ou rechute La Progression peut-être locale et/ou régionale et/ou à distance Phase de traitement : non traité, traité, en cours de traitement initial

Le **cTNM** est proposé, mais un paragraphe « **Autre(s) classification(s)** » est prévu si non applicable.

### Saisir l'histologie

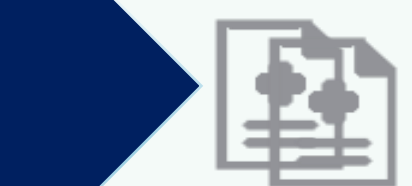

-> Si vous disposez du compte-rendu anapath en PDF 🛛 🧷 Importer un CRAP

→ Ou, en cliquant sur 🧳 Saisir le contenu d'un CRAP saisissez :

**Date du prélèvement**, résidu tumoral après chir., **pTNM**, nature et localisation du prélèvement, type histologique

#### Histoire de la maladie - A -**Dispositif d'annonce** Ê Consultation Temps médicale d'annonce d'accompagnement solunant **Bilan Oncogériatrique** Score du G8 - 4 Renseigner / Visualiser le G8 Ê Date du G8 31/07/2019 Evaluation oncogériatrique i Commentaire Activité OMS Mode de découverte Phase de la maladie Progression locale Progression régionale Progression à distance Phase du traitement Classification cTNM Autre(s) classification(s)

#### 🖿 🖿 Ajouter un nouveau document

ATCD - Co-morbidités - Traitements au long cours

| Date du prélèvement 🗰 Adressé en tumorotheque - 🔻                         | Date                           | Type d'acte                |                          | Description                   |                              |  |
|---------------------------------------------------------------------------|--------------------------------|----------------------------|--------------------------|-------------------------------|------------------------------|--|
| Résidu tumoral après chirurgie - Classification pTNM -                    | ·                              |                            |                          |                               |                              |  |
| Nature (biopsie, pièce opératoire) et localisation du prélèvement         | Description histolo            | ogique                     |                          |                               |                              |  |
|                                                                           | Importer un CRAP               | 🖋 Saisir le contenu d'un C | RAP                      |                               |                              |  |
| Type histologique (dont grade, RH)                                        | Date du prélèvement (c         | cliquez sur la date pou    | ır voir l'histologie)    |                               |                              |  |
|                                                                           |                                |                            |                          |                               |                              |  |
| Validor                                                                   | — Question posée —             |                            |                          |                               |                              |  |
| Valluet                                                                   | Synthèse et question posée *   |                            |                          |                               |                              |  |
|                                                                           | Ma question posée à l          | la RCP                     |                          |                               |                              |  |
|                                                                           |                                |                            |                          |                               |                              |  |
| Coicir la question posés à la DCD                                         | Proposition de pris            | e en charge                |                          |                               |                              |  |
| Salstria question posee à la RCP                                          | Nature de l'avis **            | Mise en traitement         | × -                      | Précision nature de<br>l'avis |                              |  |
| Earmulaz una domanda à la DCD / l'abjectif de précentation du dession via | Type de proposition            |                            | -                        |                               |                              |  |
| la Synthèse et question posée à la RCP                                    | Plan de traitements o          | ordonné Non                | •                        |                               |                              |  |
|                                                                           | Allogreffe / Autogreffe        |                            | Chimiothérapie           |                               | Chirurgie                    |  |
|                                                                           | Curiethérapie                  |                            | Endoscopie               |                               | Hormonotherapie              |  |
|                                                                           | Immunothérapie                 |                            | Irathérapie              |                               | Radiologie interventionnelle |  |
|                                                                           | Radiothérapie                  |                            | Suivi post thérapeutique |                               | Soins de support             |  |
|                                                                           | Soins palliatifs               |                            | Thérapie ciblée          |                               |                              |  |
|                                                                           |                                | Autre                      |                          |                               |                              |  |
|                                                                           | Description du plan de traiter | ment                       |                          |                               |                              |  |
|                                                                           | ← B U                          | <u>A</u> - <u>A</u> -      |                          |                               |                              |  |
| Sauvegarder les modifications                                             |                                |                            |                          |                               |                              |  |

### → Enregistrer

Votre dossier peut maintenant être présenté en RCP

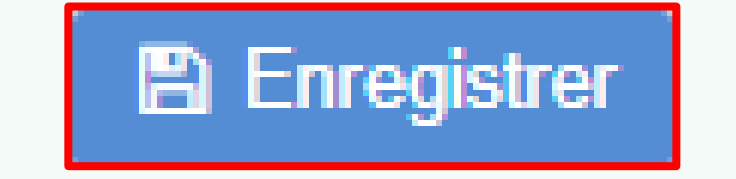

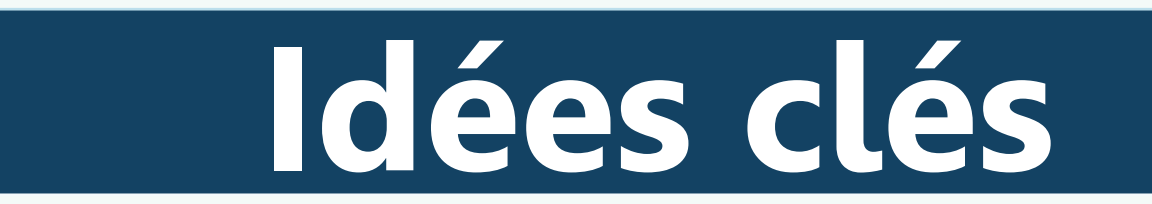

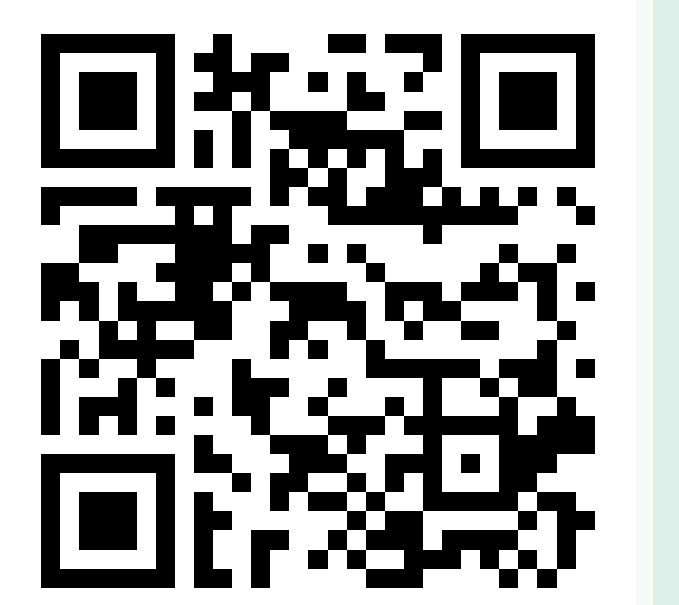

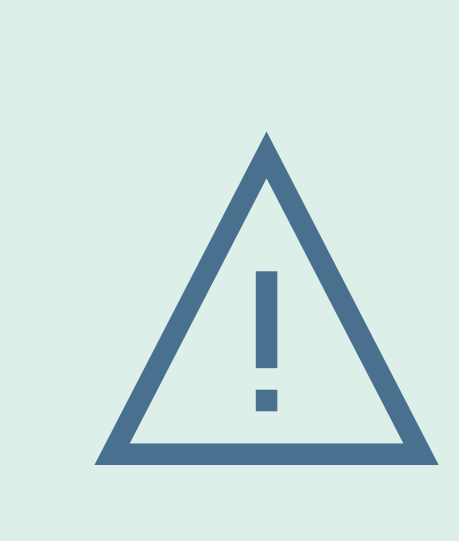

→ Contrôlez l'identité du patient à partir de sources fiables → Vérifiez que l'identité patient n'est pas déjà existante

 $\rightarrow$  La tumeur primitive se code en CIM-10

→ Communiquez votre adresse MSSanté au 3C pour recevoir la fiche RCP validée en PDF

→ Vos secrétaires peuvent saisir en votre nom

→ Plus d'information sur <u>http://dcc.onco-nouvelle-aquitaine.fr</u>